Trial License Activation Guide

PowerBuilder® 2019 R3 & RapidSharp® 2019 R3 FOR WINDOWS

### DOCUMENT ID: DC48778-01-1900-01

### LAST REVISED: June 08, 2021

Copyright © Appeon. All rights reserved.

This publication pertains to Appeon software and to any subsequent release until otherwise indicated in new editions or technical notes. Information in this document is subject to change without notice. The software described herein is furnished under a license agreement, and it may be used or copied only in accordance with the terms of that agreement.

Upgrades are provided only at regularly scheduled software release dates. No part of this publication may be reproduced, transmitted, or translated in any form or by any means, electronic, mechanical, manual, optical, or otherwise, without the prior written permission of Appeon Inc.

Appeon and other Appeon products and services mentioned herein as well as their respective logos are trademarks or registered trademarks of Appeon Inc.

SAP and other SAP products and services mentioned herein as well as their respective logos are trademarks or registered trademarks of SAP and SAP affiliate company.

Java and all Java-based marks are trademarks or registered trademarks of Oracle and/or its affiliates in the U.S. and other countries.

Unicode and the Unicode Logo are registered trademarks of Unicode, Inc.

All other company and product names mentioned may be trademarks of the respective companies with which they are associated.

Use, duplication, or disclosure by the government is subject to the restrictions set forth in subparagraph (c)(1)(ii) of DFARS 52.227-

7013 for the DOD and as set forth in FAR 52.227-19(a)-(d) for civilian agencies.

Appeon Inc., 1/F, Shell Industrial Building, 12 Lee Chung Street, Chai Wan District, Hong Kong.

## Contents

| 1 | トライアルバージョンの申請        | 1 |
|---|----------------------|---|
| 2 | トライアルライセンスのアクティベーション | 3 |

# 1 トライアルバージョンの申請

Appeon ウェブサイトでトライアルバージョンの申請を行う必要があります。

申請を行うと、Appeon ウェブサイトのアカウントが、製品にログインするユーザーアカウントとなるようにトライアルライセンスが自動的に付与されます。1 つのアカウントは、1 つの PowerBuilder (および PowerServer) のみアクティベートできます。

### トライアルバージョンの申請手順:

- 1. トライアルバージョンを申請するには、AppeonWeb サイトにアクセスしてください。
  - PowerBuilder 製品バンドルトライアルバージョンの申請: <u>https://</u> www.appeon.com/freetrial?product=pb

**CloudPro Edition** のトライアルバージョンは、PowerBuilder 製品バンドルで利用でき ます。PowerBuilder IDE、PowerServer (PB Edition)、および SnapDevelop (.NETDataStore と PowerScriptMigrator を含む) をすべて評価できます。

 RapidSharp 製品バンドルトライアルバージョンの申請: <u>https://</u> www.appeon.com/freetrial?product=rs

RapidSharp 製品バンドルで SnapDevelop (.NETDataStore および PowerScriptMigrator を含む) を評価できます。

- InfoMaker トライアルバージョンの申請: <u>https://www.appeon.com/</u> <u>freetrial?product=im</u>
- 2. 必要な情報を入力し、Submit をクリックします。

申請が完了すると、以下が自動で行われます。

- ・ 登録されたメールアドレスは、Appeon ウェブサイトと PowerBuilder IDE (および PowerServer) ヘログインするためのアカウントとして使用できます。
- 要求した製品のトライアルライセンスがアカウントに割り当てられます。
- トライアルライセンスはオンラインライセンスです。

トライアルライセンスは、Appeon Web サイトのアカウントの User Center に表示されます (User Center のナビゲーションバーで License Management をクリックし、製品の下の My Trial Licenses をクリックします)。

SnapDevelop には 2 つの異なるトライアルライセンスがあります。1 つは PowerBuilder 製品バンドルからインストールされた SnapDevelop トライアルライセンス で、もう 1 つは RapidSharp 製品バンドルからインストールされた SnapDevelop トライ アルライセンスです。

ライセンス情報とステータスは、**User Center** で確認できます。また、トライアルライセンス でログインすると、**Logout** オプションが表示されるので、必要なときにいつでも手動でログア ウトできます。

Trial License Activation Instructions (English Version/Japanese Version)

| Product Edition | Version | Valid Period          | License Type | Enabled | User Status |
|-----------------|---------|-----------------------|--------------|---------|-------------|
| CloudPro        | N/A     | 05/19/2020~06/18/2020 | Online       | Yes     | Logged Out  |

User Center には、トライアルライセンスが有効な期間も表示されます。トライアルバージョンを使用する前に、有効なトライアルライセンスがアカウントに表示されていることを確認して ください。

#### 備考

特定の製品のトライアルライセンスの有効期限が切れると、少なくとも 90 日間は新しいト ライアルをリクエストできません。また、特定の製品を搭載したマシンがトライアルライセンス でアクティベートされ、トライアルライセンスの有効期限が切れると、このマシンは少なくとも 90 日間はトライアルライセンスでアクティベートできません.

2 つのトライアル間の一時停止期間は 180 日 (90 日ではありません) です。

# 2 トライアルライセンスのアクティベーション

インストールガイド (PowerBuilder インストールガイド、RapidSharp インストールガイド、また は InfoMaker インストールガイド) の指示に従って、製品をインストールします。

### インストール後、以下の手順で PowerBuilder または InfoMaker にログインしてアクティ ベートできます。

PowerBuilder IDE と InfoMaker は同じ方法でアクティベートできます。以下は、 PowerBuilder IDE を例に紹介します。

- 1. (**重要**) トライアルライセンスはオンラインライセンスであるため、製品がインストールされている コンピューターがインターネットに接続可能か確認します。
- 2. PowerBuilder を起動します。
- 3. ログインページが表示されるまで、PowerBuilder IDE の右上隅にある[ユーザ切り替え]をク リックします。
- 4. 4.アカウントのメールアドレスとパスワードを入力します。

| 2 PowerBuilder                                                                | ×  |
|-------------------------------------------------------------------------------|----|
|                                                                               | ]  |
| *******                                                                       | ]  |
| <ul> <li>□ 資格情報を記憶</li> <li>□ 起動時に自動ログオンする</li> <li>□ 終了時にサインアウトする</li> </ul> |    |
| ログイン キャンセル                                                                    |    |
| アカウント登録                                                                       |    |
| パスワード再設定                                                                      |    |
| インターネット接続を行わないアクティベーション                                                       |    |
| Copyright © Appeon. All Rights Reserved.<br>利用規約 ブライバシーに関する声明                 | N. |

5. **ログイン**をクリックします。アカウントが検証され、ライセンスが Appeon ライセンスサーバーによって直ちにアクティベートされます。

### 5日以上インターネットに接続できない場合

ローカルライセンスファイルは、次の場合にロックされます。1) インターネット接続が 5 日 以上検出されない。2) 製品の起動時にインターネット接続がまだ検出されない。ライ センスファイルがロックされた後、同じアカウントを使用して製品に再度ログインすると、「す でにログインしています」というメッセージが表示されます。これが発生した場合は、 Appeon Web サイトにアクセスして、問題のあるアカウントをログアウトさせてください。 その後、同じアカウントを使用してログインし、製品を再度アクティベートできるようになり ます。

1 つのユーザーアカウントでトライアルバージョンと有料版に同時にログインすることはできません。 ユーザーアカウントがトライアルバージョンにログインしている場合は、有料版にログインする前に、ま ずログアウトする必要があります。 製品 IDE の Account management ページからユーザ ーアカウントをログアウトするか、ライセンス管理者に AppeonWeb サイト: User Center | My Trial Licenses からアカウントをログアウトするように依頼できます。

### PowerServer (PB Edition) のアクティベートとログイン:

PowerBuilder のモバイル機能と PowerServer Mobile コンポーネントを評価するには AEM:<u>http://localhost/aem</u>にログインする必要があります。

admin/admin (インストール時にデフォルトから変更していない場合) でログインした後、AEM | サーバー | ライセンス管理 | オンラインライセンス ページに PowerBuilder ログインアカウン トと同じアカウントを入力して、PowerServer をアクティベートします。

トライアルライセンスでは、オフラインライセンスは使用できません。

インターネット接続をプロキシサーバー経由で行う場合は、AEM | サーバー | ライセンス管理 | インターネット接続ページでプロキシサーバーの設定を入力します。

| APPEON® Appeon Enterprise Manager     ? |                                                                                                    |  |  |  |  |
|-----------------------------------------|----------------------------------------------------------------------------------------------------|--|--|--|--|
| AEMコンソール                                | <u>ようこそ&gt;サーバー&gt;ライセンス管理</u> >オンラインライセンス                                                                     |  |  |  |  |
| - ようごそ                                  | トンラインライセンスアワティペーション         オンラインライセンスでPowerServerをアクティペートしています。         ユーザー名:         ユーザー名:         アクティペート |  |  |  |  |

### 以下の手順で、ログインして SnapDevelop をアクティベートできます。

SnapDevelop は、PowerBuilder 製品バンドルまたは RapidSharp 製品バンドルからイ ンストールできます。両方の製品バンドルのトライアルライセンスをリクエストした場合、 Appeon Web サイトの SnapDevelop の下に 2 つのトライアルライセンスがあります。 CloudPro エディションでマークされたものは PowerBuilder 製品バンドルからの SnapDevelop トライアルライセンスで、RapidSharp エディションでマークされたものは、 RapidSharp 製品バンドルからの SnapDevelop トライアルライセンスです。

SnapDevelop IDE を起動し、ユーザーアカウントを入力してログインし、SnapDevelop (.NET DataStore および PowerScript Migrator を含む) をアクティベートできます。

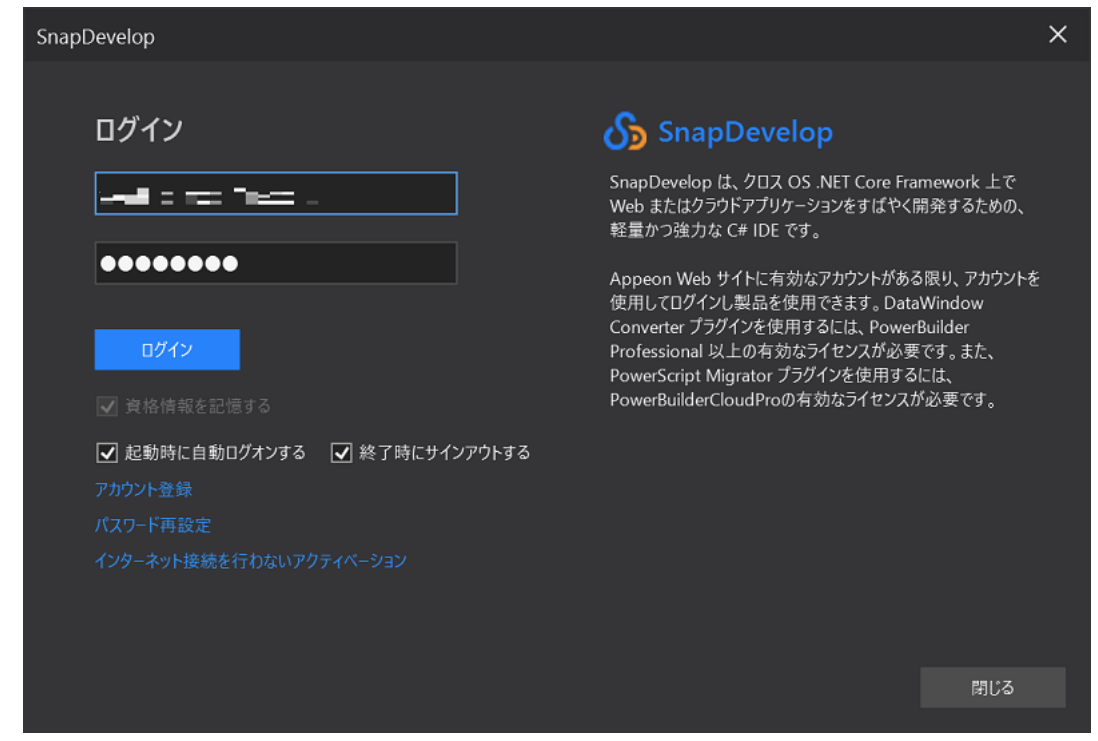